Workday for Employees

### OVERVIEW

Payroll voluntary deductions are an easy way for University employees to make gifts directly and automatically from a paycheck. This job aid explains how employees can setup one-time or ongoing employee contribution.

Whatever your job at Suffolk is, you help provide an unequaled, day-to-day experience for our students. Donations not only help with scholarship funding, they also provide students with countless opportunities to enjoy activities and initiatives. By making a gift to Suffolk through a payroll deduction, you can have an even greater impact on the University we all love.

| Summa Gift Levels     |             |  |  |  |  |
|-----------------------|-------------|--|--|--|--|
| President's Circle    | \$ 25,000 + |  |  |  |  |
| Deans' Circle         | \$ 10,000 + |  |  |  |  |
| Gleason Archer Circle | \$ 5,000 +  |  |  |  |  |
| Member                | \$ 1,000 +  |  |  |  |  |

We appreciate the many contributions you already make to help provide rich, life-changing experiences. Thank you for all that you do to help enhance our students' Suffolk experience!

#### CONTENTS

| Content                                        | Page |
|------------------------------------------------|------|
| How do I Add Voluntary Deduction?              | 2    |
| How do I Stop Voluntary Deduction?             | 4    |
| How do I Change Amount on Voluntary Deduction? | 5    |

Last Modified 10/20/2022

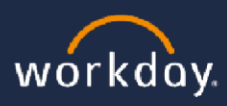

1

Workday for Employees

### How do I Add Voluntary Deduction?

- 1. Log in to Workday <u>(suffolk.edu/workday)</u> (user name and password are the same as your Suffolk email).
- 2. From your home page search for Voluntary Deductions.

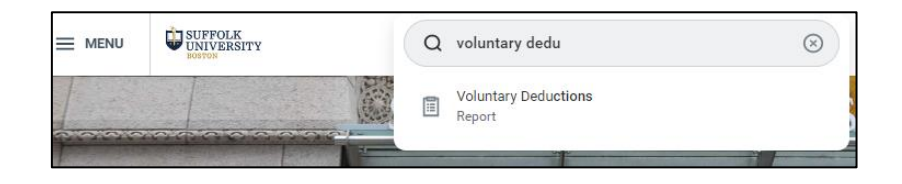

Note: you can access Voluntary Deductions form Benefits and Pay Hub as well.

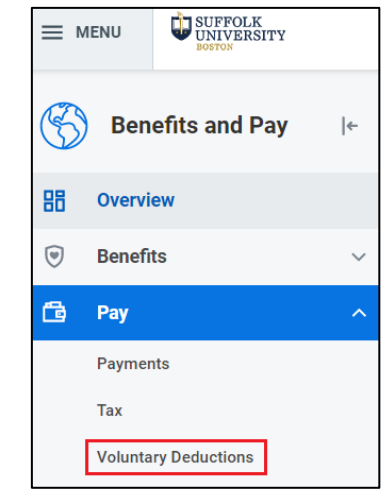

3. Select Add button.

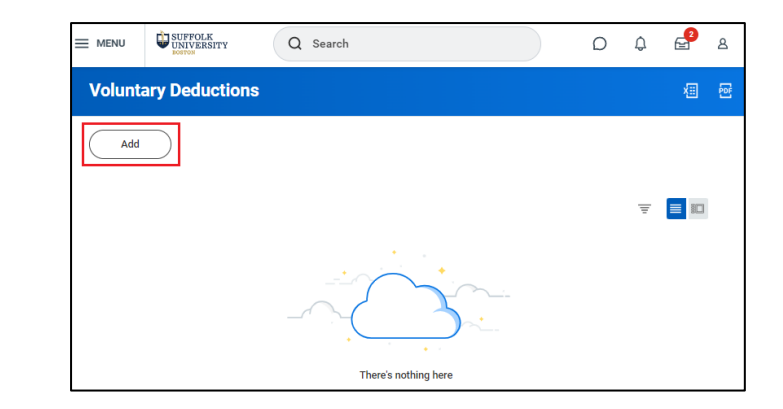

4. In Add Voluntary Deduction popup window select **Your Suffolk Donation.** 

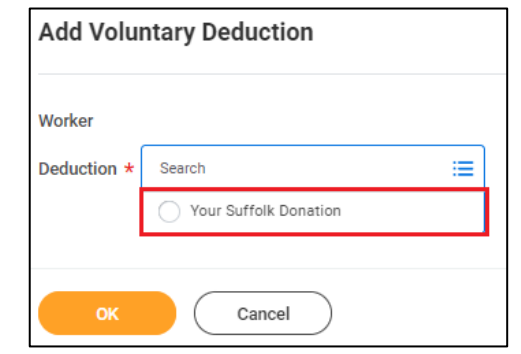

Last Modified 10/20/2022

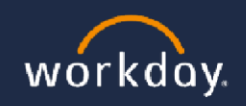

2

### Workday for Employees

5. Next select **Purpose** of your donation.

**Note:** Suffolk University supports more than 25 charitable causes within the organization.

6. Next, select the **Frequency** of your donation.

Is this a one-time donation or do you wish the donation to be Ongoing (multiple pay periods)?

7. Start Date will auto populate based on next applicable pay period.

Note: If you chose **Ongoing** as the Frequency, you would see an option to enter an **End Date** for the deduction or leave it openended, which will go on until you decide to end it.

- 8. The **Type** field will default to **Amount**.
- 9. Enter the dollar amount you wish to donate in the Value field.
- 10. Click the OK.
- 11. Click the Done.

| Add Voluntary Deduction |                                                                                                    |  |  |  |  |
|-------------------------|----------------------------------------------------------------------------------------------------|--|--|--|--|
| Worker                  |                                                                                                    |  |  |  |  |
| Deduction               | ★ X Your Suffolk Donation ···· :=                                                                                   |  |  |  |  |
|                         | Please select the fund that you would like to support.                                                              |  |  |  |  |
|                         | Summa Gift Levels                                                                                                   |  |  |  |  |
|                         | President's Circle \$ 25,000 +<br>Deans' Circle \$ 10,000 +<br>Gleason Archer Circle \$ 5,000 +<br>Member \$ 1,000+ |  |  |  |  |
|                         | For more information, please call 617.573.4254 or email jmiller@suffolk.edu.                                        |  |  |  |  |
| Purpose                 | * X Athletic's Discretionary :=                                                                                     |  |  |  |  |
| Frequency               | <ul> <li>One-time</li> <li>Ongoing</li> </ul>                                                                       |  |  |  |  |
| Pay Cycle Frequency     | / Bi-weekly                                                                                                    |  |  |  |  |
| Start Date              | * 09/12/2022 💼                                                                                                    |  |  |  |  |
| End Date                | MM/DD/YYYY                                                                                                    |  |  |  |  |
| Next Payment Date       | 10/28/2022                                                                                                    |  |  |  |  |
| Туре                    | * O Amount                                                                                                    |  |  |  |  |
| Value                   | * 0                                                                                                    |  |  |  |  |
|                         |                                                                                                    |  |  |  |  |

Last Modified 10/20/2022

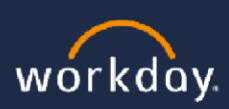

3

USUFFOLK UNIVERSITY | BOSTON

Workday for Employees

### How do I Stop Voluntary Deduction?

- 1. Log in to Workday <u>(suffolk.edu/workday)</u> (user name and password are the same as your Suffolk email).
- 2. From your Workday's home page search for Voluntary Deductions.

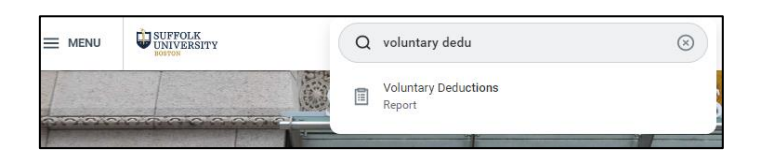

Note: you can access Voluntary Deductions form Benefits and Pay Hub as well.

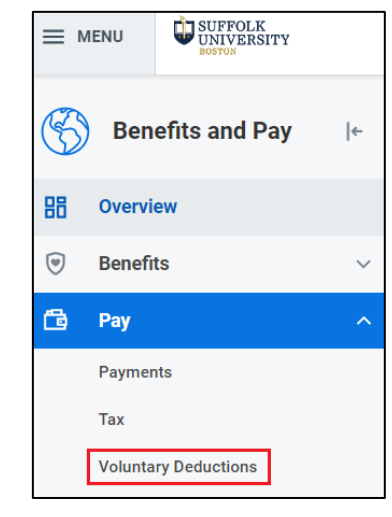

3. In Voluntary Deduction screen, select Edit

| Voluntary Dec         | luctions                  |            |             |           |            |       |                 |      |
|-----------------------|---------------------------|------------|-------------|-----------|------------|-------|-----------------|------|
| Add                   |                           |            |             |           |            |       |                 |      |
|                       |                           |            |             |           |            |       |                 |      |
| 1 item                |                           |            |             |           |            |       | Next            |      |
| Deduction             | Purpose                   | Start Date | End<br>Date | Frequency | Input Type | Value | Payment<br>Date |      |
| Your Suffolk Donation | Law School Annual<br>Fund | 08/29/2022 |             | Ongoing   | Amount     | 50    | 10/28/2022      | Edit |

### 4. Enter **End Date** and click **OK**.

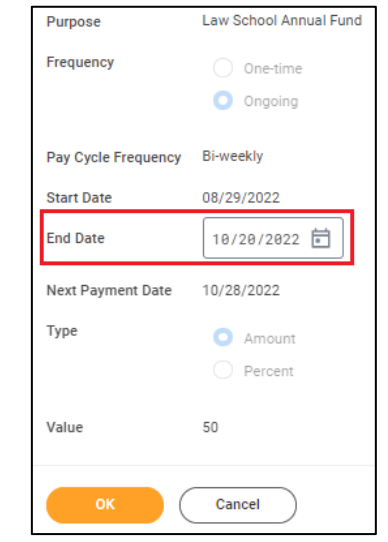

Last Modified 10/20/2022

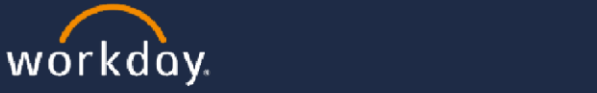

Workday for Employees

## How do I Change Amount on Existing Voluntary Deduction?

- 1. Log in to Workday <u>(suffolk.edu/workday)</u> (user name and password are the same as your Suffolk email).
- 2. From your Workday's home page search for Voluntary Deductions.

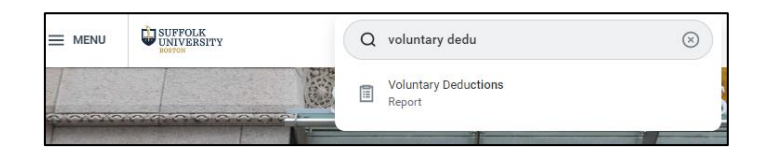

Note: you can access Voluntary Deductions form Benefits and Pay Hub as well.

- 3. First, you will need to stop existing deduction, please follow steps from page 4.
- 4. Next, you will need to add new election, please follow steps from page 2.

Last Modified 10/20/2022

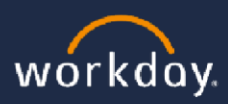

5